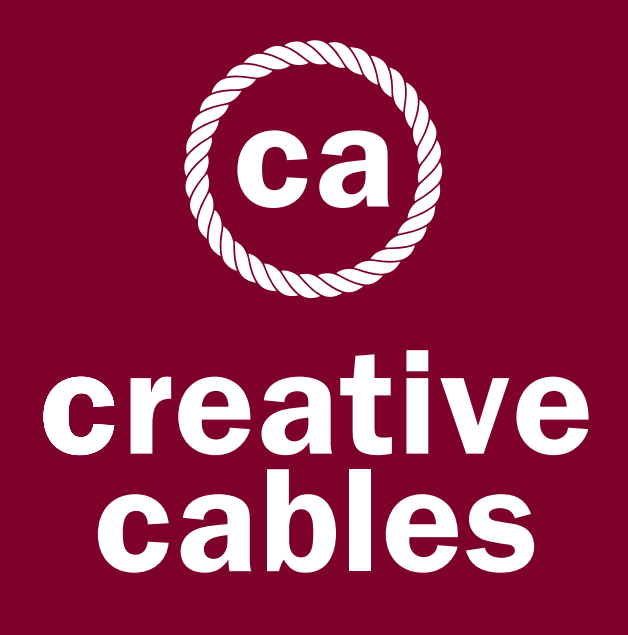

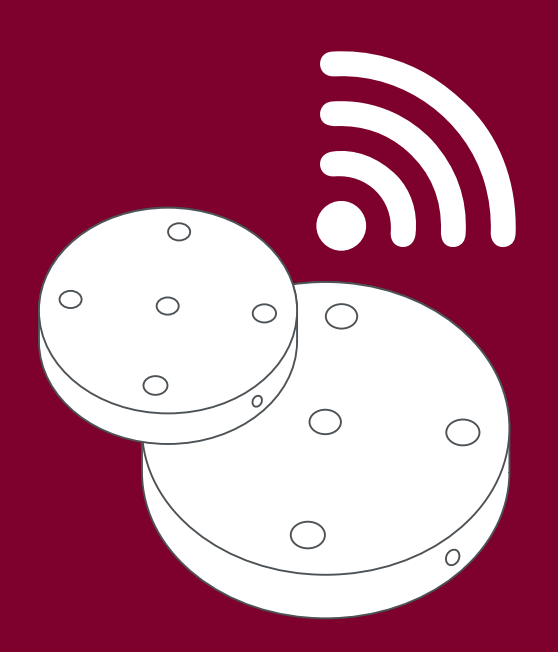

# User Manual Smart Ceiling rose

#### ITEM Rosone Smart in metallo Ø 120 mm Smart metal Ø 120 mm ceiling rose

ca creative cables

220 - 240V 4 x MAX 105W

CL. I CE 🗵

SE IL CAVO FLESSIBILE ESTERNO DI QUESTO APPARECCHIO VIENE DANNEGGIATO DEVE ESSERE SOSTITUITO DAL COSTRUTTORE O DAL SUO SERVIZIO ASSISTENZA O DA PERSONALE QUALIFICATO EQUIVALENTE AL FINE DI EVITARE PERICOLI IF THE EXTERNAL FLEXIBLE CABLE OF THIS LUMINAIRE IS DAMAGED, IT SHALL BE EXCLUSIVELY REPLACED BY THE MANUFACTURER OR HIS SERVICE AGENT OR A SIMILAR QUALIFIED PERSON IN ORDER TO AVOID HAZARDS

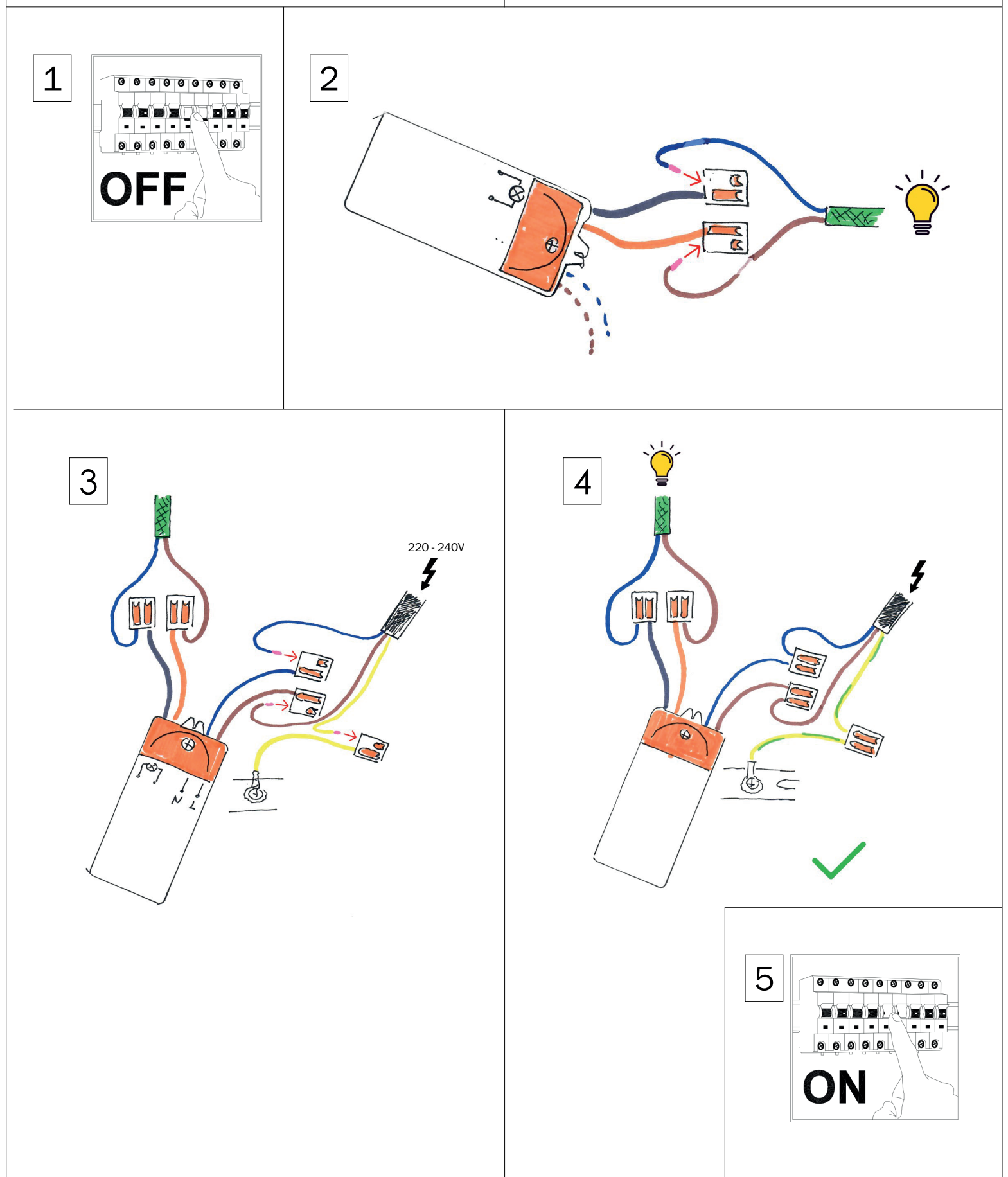

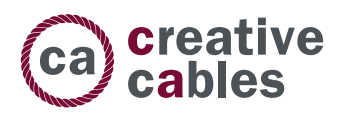

## **MAIN FUNCTIONS**

- 1. Manage your devices via your mobile phone or Voice Control.
- 2. Works with Amazon Alexa/Echo Dot&Google home & IFTTT.
- 3. Timer setting; Scene mode; Long range control.
- 4. Works with 2.4G frequency WiFi router
- 5. Support multiple devices connection at the same time

# HOW TO CONNECT THE CEILING ROSE TO YOUR DEVICES

Before making the connection, make sure that the ceiling rose is installed correctly, that your lamp is connected to the power supply and a light bulb is installed.

## **HOW IT WORKS**

### Step 1. Download Smart Life App.

Use your phone to scan the QR code below or search"**smart life**" in application markets to download and install the APP.

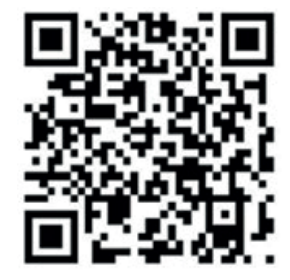

## Step 2. Registration and login "smart life" APP

If you don't have a "Smart Life" APP account register an account or sign in with cellphone number/e-mail.

#### How to sign up:

- 1. Tap "Register"
- The system automatically determines your country/area. You can also select your country code by yourself. Enter the cellphone number/e-mail and tap "Get Verification Code"
- 3. Enter the verification code in the message/e-mail
- 4. Enter the password, tap "Done" to finish your registration

| <                                                                         | <                                                |
|---------------------------------------------------------------------------|--------------------------------------------------|
| Registra                                                                  | Impostare la password                            |
| Italy >                                                                   |                                                  |
| Email                                                                     | La password deve contenere 6-20 lettere e numeri |
|                                                                           | Fine                                             |
| Ottieni codice di verifica                                                |                                                  |
| Registrazione d'accordo <u>Accordo per gli utenti</u><br>e Privacy Policy |                                                  |
|                                                                           |                                                  |
|                                                                           |                                                  |
|                                                                           |                                                  |
|                                                                           |                                                  |
|                                                                           |                                                  |
|                                                                           |                                                  |

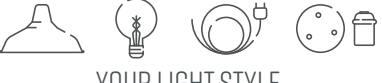

YOUR LIGHT STYLE

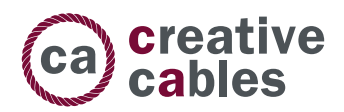

#### Step 3. Connect device to Smar Life App

 Make sure your phone is connected to wifi in your home. Click"+"in the upper right corner of the homepage and select "Lighting" from the device type.

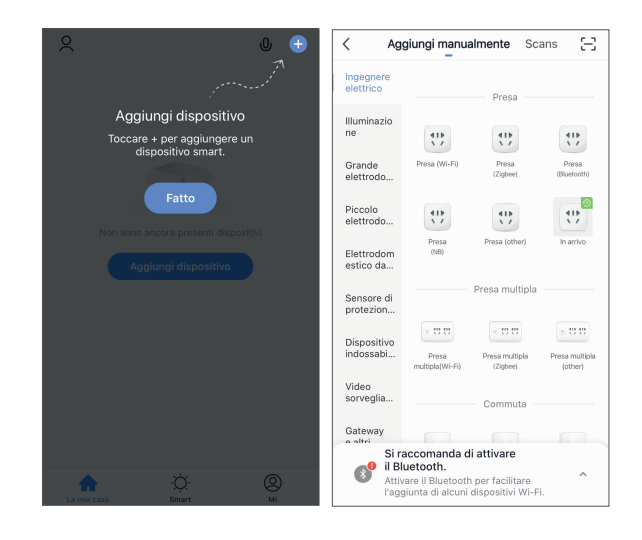

2. To connect the Light bulb to your WiFi ensure the light bulb is flashing quickly. If the light bulb isn't flashing quickly when you have plugged in your switch, please do quickly switch off & turn on power 3 times to reset the device into connection mode.

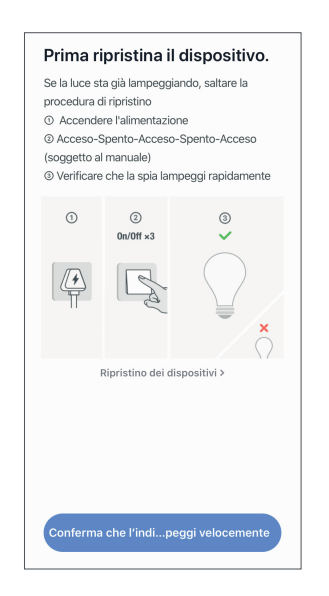

N.B. If a bulb connection error occurs, please disconnect the power supply for 10 seconds before reconnecting

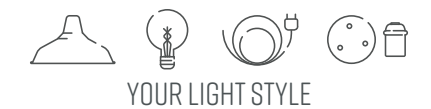

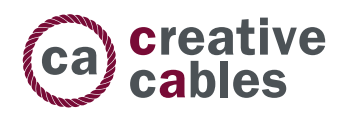

#### Step 4. Conclude configuration

- 1. Follow instructions on the screen to complete the configuration
- 2. Rename the device in order to easily recognize it
- 3. Connect it to third-party control (Amazon Alexa, Google Home, IFTTT) if available

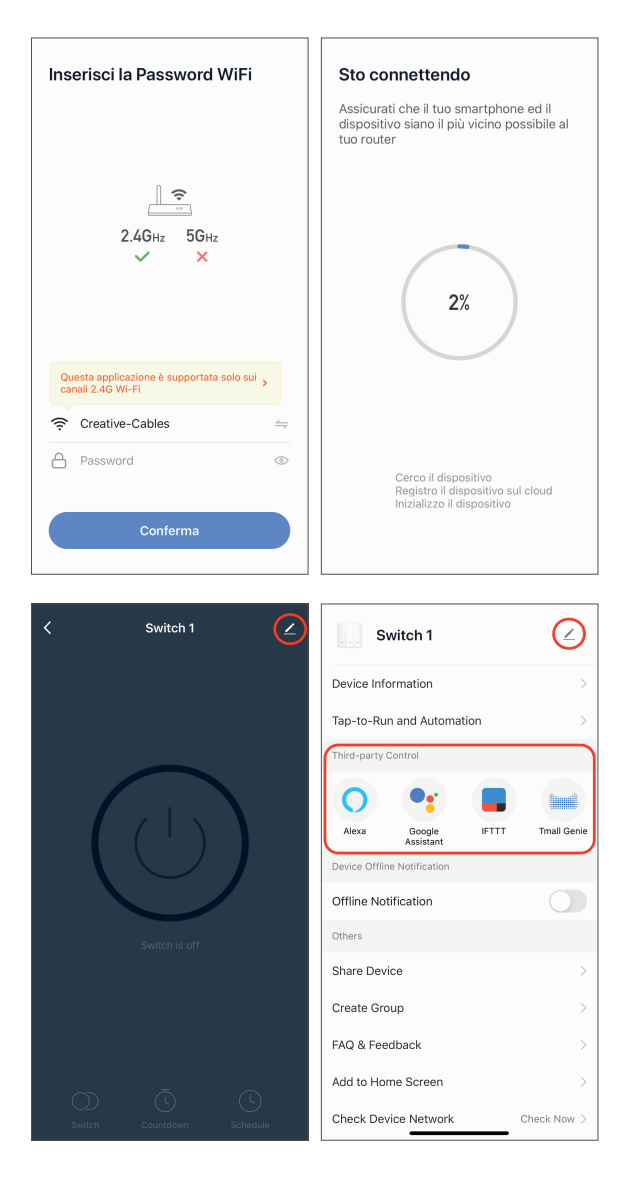

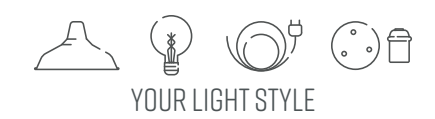